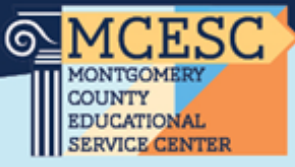

## Progress Book

When your progress book account is created you will receive an email.

The first time you login go to: <u>www.metasolutions.net</u> then click on Member Resources & Services, pick ProgressBook, and then click on Links and Documents and select PBLive

ProgressBook The login screen will look like this: Domain Select a domain ... ~ From the Domain drop down be sure to pick Dayton. Unless your district Username is with an ITC different from META. Enter username Your username is mgFirstInitialLastName (ex: Name Password Jane Doe Username: mgjdoe) Enter password Your temporary password is Sign In 3SC\$chools2425. You will be required to C Google API Privacy Policy change your password on your initial login.

Questions or issues please contact: Student.Information@mcesc.org